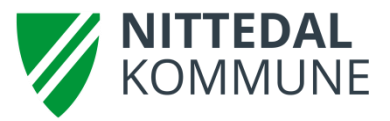

## Legge inn merknader i SFO- kalenderen – for foresatte

Logg inn med ID-porten – https://skole.visma.com/nittedal

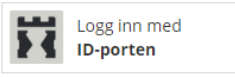

Velg aktuelt barn i venstremenyen - deretter velg fanen med SFO/ Fakturering

| 💊 VISMA'         | Mine barn |               | Lo                                                                                                    | gg ut |
|------------------|-----------|---------------|----------------------------------------------------------------------------------------------------|-------|
| Elever Meldinger |           |               |                                                                                                    |       |
|                  |           | Info Foresatt | Fravær V Anmerkninger V Vurdering V Grupper V Timeplan V SFO/Fakturering Dokumenter V Meldinger V Samtykke/Skjema V Søknade | r     |
| X-Testskole      | ×         | Etternavn     | Duck                                                                                                    |       |
| Duck, Dolly      |           | Fornavn       | Dolly                                                                                                    |       |
|                  |           | Fødselsdato   | 31.01.2003                                                                                                    |       |

## Tilstedeværelse må være markert svart (knapp under Info)

| Info Foresatt                  | Fravær | Anmerkninger | Vurdering | Grupper | Timeplan | SFO/Fakturering |
|--------------------------------|--------|--------------|-----------|---------|----------|-----------------|
| Tilstedeværelse                | SFO    | Fakturering  |           |         |          |                 |
| Kalender Innstillinger Telling |        |              |           |         |          |                 |

Under tilstedeværelse finnes følgende tre faner – Kalender – Innstillinger – Telling

**Kalender** – her kan dere skrive merknader på enkeltdager. Bla fram og tilbake i kalenderen med pilene ved siden av uke og år. Klikk i merknadsboksen under aktuell(e) dag(er) og skriv merknad, f. eks *Bestemor henter kl. 15.00*. Klikk lagre (nede i høyre hjørne) når meldingen er ferdigskrevet.

Velg kalender klikk på blyant under aktuell dag for merknad. Skriv merknaden og Lagre

| Kalender            | Innstillinger Telling                   |               |                             |                                                |                                                |
|---------------------|-----------------------------------------|---------------|-----------------------------|------------------------------------------------|------------------------------------------------|
| L                   | -                                       | (             | 🔇 Uke 47, 2018 🗐 🜔          |                                                |                                                |
|                     | Mandag 19.11                            | Tirsdag 20.11 | Onsdag 21.11                | Torsdag 22.11                                  | Fredag 23.11                                   |
| Morgen              | √ 07:00                                 | ~             | ~                           | ~                                              |                                                |
| Etterm.             | √ 16:15                                 | √ 13:10       |                             |                                                | √ 15:30                                        |
| Går hjem<br>selv    | ~                                       |               |                             |                                                | ~                                              |
| Merknad<br>foresatt | Sendes rett fotball<br>trening kl 15:45 | /             | Bestemor henter kl. 15.00 🧪 | Sensitiv informasjon må ikke 🧪<br>skrives inn. | Sensitiv informasjon må ikke 📝<br>skrives inn. |
| Merknad<br>SFO      |                                         |               |                             | -                                              |                                                |

**Innstillinger** – her kan dere skrive merknader på enkeltdager gjennom en periode eller for hele året. Klikk på aktuell dag (blyant ved siden av dagen) og følg instruksjonen nedenfor.

|               | Mandag 🖊 Tirsdag             | Onsdag                    |            | Torsdag 🦯  | Fredag 🖊 |
|---------------|------------------------------|---------------------------|------------|------------|----------|
| 2) Klikk      | på legg til                  |                           |            |            |          |
| redag         |                              |                           |            |            |          |
| Før skoletid  | KI. Tom                      | <b>Etter skole</b><br>Fra | tid<br>Kl. | Ghs Tom    |          |
|               |                              | 29.08.2018                | 15:30      | Ja         |          |
| Merknad fores | atte                         |                           |            | _          |          |
| Fra           | Merknad                      |                           |            | Tom        | Dediese  |
| + Legg til    | MA ga njem 14.50 denne dagen |                           |            | 07.09.2018 | Keaiger  |

3) Velg periode og hva som skal stå i merknaden – klikk på lagreknappen når merknad er skrevet – Merknaden vises nå i kalenderen.

| Fredag                     |                              |                              |       |     |               |        | ×     |
|----------------------------|------------------------------|------------------------------|-------|-----|---------------|--------|-------|
| <b>Før skoletid</b><br>Fra | KI. Tom                      | <b>Etter skoletid</b><br>Fra | KI.   | Ghs | Tom           |        |       |
|                            |                              | 29.08.2018                   | 15:30 | Ja  |               |        |       |
| Merknad foresatte          | Merknard                     |                              |       |     | Tom           |        |       |
| 07.09.2018                 | MÅ gå hiem 14:30 denne dagen | 07.09.2018                   |       |     |               |        |       |
| 23.11.2018                 | Skal gå hjem kl. 13.00       |                              |       |     | // 21.12.2018 |        |       |
|                            |                              |                              |       |     |               |        |       |
|                            |                              |                              |       |     |               | Avbryt | Lagre |

**Telling** – her kan foresatte følge med på registreringer som utføres av personalet i løpet av dagen – dette er tellinger som kommer i tillegg til registrering inn og ut.